Manuel d'utilisation

Stratomaster

# ENIGMA, VOYAGER, ODYSSEY

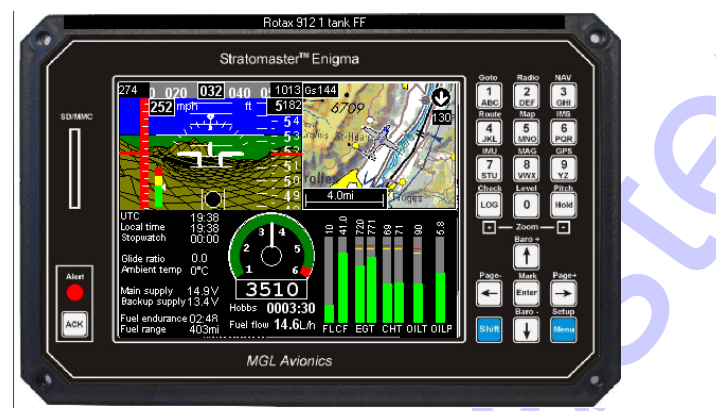

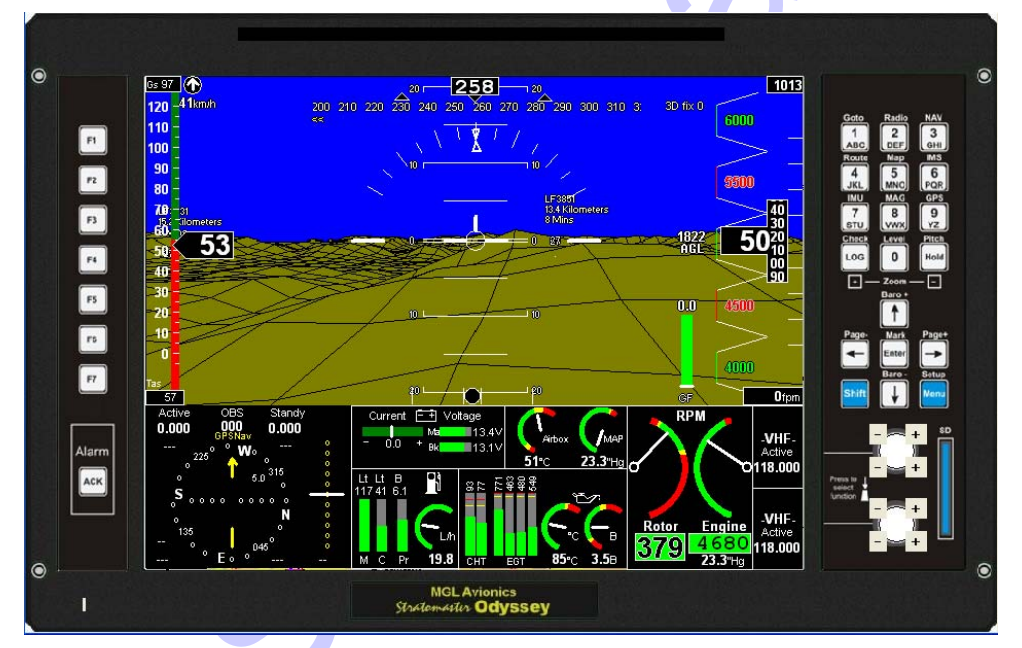

## Tableaux de bord Multifonctions MANUEL D'UTILISATION

#### MGL Avionics Distribué en Europe par

#### **DELTA OMEGA sarl**

645 Route du Belin38410 St Martin d'UriageTel:+33 4 76 59 78 10Fax:+33 4 76 59 78 11

Courriel : info@delta-omega.com

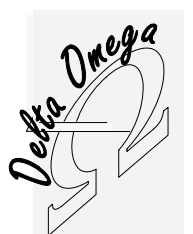

© 2008 Delta Omega <u>www.delta-omega.com</u> <u>www.stratomaster.eu</u> Reproduction et diffsion interdites

## Table des matières

| Table des matières                                                          |            |
|-----------------------------------------------------------------------------|------------|
| Introduction                                                                | 6          |
| Différences entre les EFIS Enigma et Odyssey/Voyager/Explorer               | 6          |
| Plateforme matérielle.                                                      | <u>7</u>   |
| Odyssey, Voyager, Explorer     ENICMA                                       | ·····./    |
| ENIGMA     ECOAN                                                            |            |
| - EORAN                                                                     | ،۲<br>ع    |
| Forctionnalités FEIS avec logiciel et matériel standard                     | 8          |
| Système de naviation GPS                                                    |            |
| Principes de fonctionnement du SBAS                                         | 9          |
| Principes de fonctionnement du RAIM                                         | 9          |
| Utilisation du clavier Enigma                                               | 10         |
| Utilisation du clavier Voyager, Odyssey                                     | 11         |
| Eléments de l'écran principal                                               | 12         |
| Exemple, écran standard Enigma                                              |            |
| Organisation des richiers Ecran                                             |            |
| Exemple, ecran Odyssey                                                      |            |
| Sources of navigation, obtention et dunsation.                              |            |
| Données de navigation du Domaine Public                                     | 14         |
| Données de navigation Pocket FMS                                            | 14         |
| Utilisation du fichier Navidata.ewd                                         | 14         |
| Mise à niveau de systèmes anciens                                           | 14         |
| Les disques                                                                 | 16         |
| Disque Flash                                                                | 16         |
| Disque RAM                                                                  | 16         |
| Carte SD/MMC                                                                |            |
| Demarrage sur carte SD/MMC                                                  |            |
| Irransiert de lichiers entre Eris MGL et PC                                 | 17         |
| Emplacement SD/MINC 0 Emgina                                                |            |
| Gestion SD/MMC sur le PC                                                    |            |
| Noms de fichiers                                                            |            |
| Système de menus                                                            |            |
| Menu niveau 1                                                               |            |
| Display in mode – Afficher en mode                                          | 18         |
| Start/end filght – Début/Fin de vol                                         | 18         |
| Route Manager – Gestionnaire de Route                                       |            |
| Fuel level calculated – Niveau Carburant calcule                            |            |
| Fuel totalizer – Totalisateur Carburant                                     |            |
| Stopwatch - Cholometer                                                      | 10         |
| Altimeter hug at m - Margueur altitude à m                                  |            |
|                                                                             |            |
| GPS Information – Information GPS                                           |            |
| Supplementary Waypoint manager – Gestion Waypoints Supplémentaires          | 19         |
| Navidata Waypoint viewer – Voir Waypoints Navidata                          | 19         |
| View flight log – Voir le Carnet de vol                                     | 19         |
| Map viewing tool – Outil visualisation Carte                                | 19         |
| Common tasks – Laches courantes                                             |            |
| Install tasks – Taches d'installation                                       |            |
| System serup menu – Menu Computation Systeme                                |            |
| Setup nomass sensor – Configuration capted nonzon                           | 19<br>19   |
| 3D view setup – Configuration vie 3D                                        | 19         |
| Disk Tool – Outils disque                                                   |            |
| Screen setup – Configuration écran                                          |            |
| AOA calibration items – Calibration IAI (Indicateur Angle Incidence)        | 19         |
| System Diagnostics – Diagnostics Système                                    | 19         |
| Route Manager - Gestionnaire de Route                                       | 20         |
| Activate or restart route forward - Activer ou relancer une route           | 20         |
| Activate or restart route reverse - Activer ou relancer une route inverse   |            |
| View of adit a route - Vier ou éditor une route                             |            |
| view or equita route - voir ou eurier une route                             | ∠U<br>20   |
| Delete a route - Opici une route                                            | 20<br>2∩   |
| Import GPX format route – Importer route au format GPX                      |            |
| Utilisation d'une Route active                                              |            |
| © 2008 Delta Omega www.delta-omega.com www.stratomaster.eu Rev 56 23-Dec-08 | Page 2/104 |
| Reproduction et diffsion interdites                                         | <b>U</b>   |

| Routes sur la carte mobile                                            | 21 |
|-----------------------------------------------------------------------|----|
| System setup - Menu Configuration Système                             | 22 |
| Time and date setup - Config Heure et Date                            | 23 |
| System units setup - Config Unités                                    | 23 |
| System operation setup - Config Fonctionnement                        | 24 |
| Engine monitoring setup - Config Surveillance Moteur                  | 25 |
| Fuel related setup - Config Carburant                                 | 26 |
| Flight instruments setup - Config Instruments de Vol                  | 26 |
| Rotor craft setup - Config Rotor                                      | 26 |
| Alarm setup and routing - Config Alarmes                              | 27 |
| Setup Navigation - Config Navigation                                  | 28 |
| Setup GPS and NMEA operation – Configuration GPS et NMEA              | 28 |
| Setup HSI/GSI indicators – Configuration indicateurs HIS/GSI          | 29 |
| GLS/GVOR setup menu – Configuration GLS/GVOR                          | 29 |
| Terrain warning setup - Config Avertissement Terrain                  | 29 |
| Checklist setup - Config Checklist                                    | 30 |
| Flight data recording setup - Config enregistrement données           | 30 |
| Voltage/Current setup - Config Tension/Courant                        | 31 |
| Serial port routing/allocations - Routage et allocations Port Série   | 31 |
| System status - Etat système                                          | 31 |
| System initialization - Initialisation système                        | 32 |
| Zero ASI, VSI and AOA sensors - RAZ                                   | 32 |
| Set configuration                                                     | 32 |
| Execute scripted setup - Exécuter Script de Configuration             | 32 |
| Execute script library - Exécuter Script librairie                    | 32 |
| Load sound file from SD/MMC card - Charger fichiers Son depuis SD/MMC | 32 |
| ALT factory calib : Altitude - Calibration Altimètre Usine : ALTitude | 32 |
| ASI factory calib : Speed - Calibration Badin Usine : Vitesse         | 32 |
| ASI/ALT temperature compensation – Compensiton température ASI/ALT    | 32 |
| Engine monitoring setup menu - Menu Configuration Surveillance Moteur | 33 |
| System has one RDAC connected - un RDAC connecté                      | 34 |
| RPM setup menu - Menu config T/mn                                     | 34 |
| EGT setup menu - Menu config EGT                                      | 35 |
| CHT setup menu - Menu config CHT                                      | 36 |
| Oil temperature setup menu - Menu config température huile            | 37 |
| Oil pressure setup menu - Menu config pression huile                  | 38 |
| Coolant temperature setup menu - Menu config liquide refroidissement  | 39 |
| Manifold pressure setup menu - Menu config pression admission         | 40 |
| TEMP/TC probe1 - Sonde TEMP/TC 1 (2 3 4)                              | 41 |
| CHT2 / Carb Warn – CHT2 / Avertissement givrage                       | 42 |
| LM335 sensor calib RDAC 1 (2) – Calibration capteur LM335 RDAC 1 (2)  | 43 |
| PT100 sensor calib RDAC 1 (2) – Calibration capteur PT100 RDAC 1 (2)  | 43 |
| Programmable probe xxx°C – abcd – Sonde programmable xxx°C - abcd     | 43 |
| Fuel related setup menu- Menu config Carburant                        | 44 |
| Fuel range/endurance setup - Config. Autonomie carburant              | 44 |
| Fuel pressure setup menu - Menu config. Pression carburant            | 45 |
| Fuel flow setup menu - Menu config. Débit carburant                   | 46 |
| Fuel tank setup menu - Menu config. Réservoir carburant               | 47 |
| Fuel level sender damping – Amortisement Niveau carburant             | 47 |
| Flight instruments setup - Configuration Instruments de Vol           | 48 |
| Altimeter calibration factor – Facteur calibration Altimètre          | 48 |
| Airspeed indicator setup – Configuration Badin                        | 48 |
| VSI related items – Configurtion Variomètre                           | 49 |
| AOA probe type – Type de sonde IAI                                    | 49 |
| Rotor craft menu – Menu configuration Rotor                           | 50 |
| Alarm setup and routing – Config et routage Alarmes                   | 51 |
| Setup navigation – Configuration Navigation                           | 53 |
| Checklist setup – Configuration Checklist                             | 54 |
| Recording setup menu – Configuration Enregistrement de données        | 54 |
| Voltage/Current setup – Configuration Tension/Courant                 | 55 |
| System initialization menu - Menu initialisation système              | 56 |
| Zero ASI, VSI and AOA sensors - RAZ                                   | 56 |
| Set configuration                                                     | 56 |
| Execute script library - Exécuter Script librairie                    | 56 |
| Load sound file from SD/MMC card - Charger fichiers Son depuis SD/MMC | 56 |
| Ambient temperature calibration - Calibration température ambiante    | 56 |
| ALT factory calib : Altitude - Calibration Altimètre Usine : ALTitude | 56 |
| VSI factory calib : Speed - Calibration Anémomètre Usine : Vitesse    | 56 |
| Setup horizon sensor - Configuration capteur Horizon                  | 57 |
| Setup Compass sensor - Configuration capteur Compas                   | 57 |
| 3D View setup – Configuration vue 3D                                  | 58 |
| Disk tool – Outils Disque                                             | 58 |
|                                                                       |    |

| Screen setup – Configuration Ecran                                                                                                    | 58               |
|----------------------------------------------------------------------------------------------------|------------------|
| Calibrating the AOA sensor – Calibration capteur IAI                                                                                                    | 59               |
| Set AOA cruise NOW                                                                                                    | <mark>5</mark> 9 |
| Start AOA yellow calibration                                                                                                    | 59               |
| Start AOA red calibration                                                                                                    | 59               |
| Lesting AUA calibration                                                                                                    | 59               |
| Map viewer - Outil Visualisation Carte                                                                                                    | 60               |
| Waypoint manager – Gestionnaire de Waypoint                                                                                                    | 60               |
| UTC offect – Décelera LTC                                                                                                    | 62               |
| Dire direction de la construction de la constructio | 02               |
| I right log pilot mindet Installer pilote                                                                                                    | 02               |
| Install airrort file - Installer fichier Aéroports                                                                                                    | 02               |
| Install airsnace file - Installer fichier Esnace Aérien                                                                                                    | 02               |
| Install Weight and Balance files - Installer fichiers Poids et Centrage                                                                                                    |                  |
| Install screen files (deltete old first) - Installer fichiers ecran (effacer les anciens auparavant)                                                                                                    | 62               |
| Install screen files (add/replace) - Installer fichiers ecran (ajouter/remplacer)                                                                                                    | 62               |
| Execute script library - Exécuter Script librairie                                                                                                    | 62               |
| Maintenance timer engine 1 / engine 2 - Compteur maintenance moteur un/deux                                                                                                    | 62               |
| Install screen files (add/replace) - Installer fichiers ecran (ajouter/remplacer)                                                                                                    | 62               |
| Execute Program – Exécuter programme                                                                                                    | 62               |
| Naviguer en pratique                                                                                                    | 63               |
| Utilisation de la base de données Aéroports                                                                                                    | 64               |
| Airport browser - Navigateur Aéroports                                                                                                    | 64               |
| Emplacement et Installation de la base de donnees Aeroports                                                                                                    | 65               |
| Navigation en utilisant des Routes                                                                                                    | 66               |
| Activate of restain foute - Activer of redefinanter Route                                                                                                    | 00               |
| Step to next waypoint – Aller au point suivant                                                                                                    |                  |
| Affichanes CDL et GOTO                                                                                                    | 66               |
| Aniologies ob 1 Clotto Kathania                                                                                                    | 67               |
| Highway in the sky – arrivée au wayooint                                                                                                    | 67               |
| Highway in the sky – Aller dans le mauvais sens                                                                                                    | 68               |
| Highway in the sky – détails et configuration                                                                                                    | 68               |
| Configurer l'altitude HITS                                                                                                    | 68               |
| Vue 3D Terrain et aéroports                                                                                                    | 69               |
| Affichage graticule Attitude - Attitude graticule display                                                                                                    | 69               |
| Valider la vision Terrain 3D - 3D terrain view enable                                                                                                    | 69               |
| Autoriser plots Hélicoptères - Allow helicopter pads                                                                                                    | 69               |
| Terrain 3D utilise 3D terrain uses                                                                                                    | 69               |
| Comment fonctionne la vision Terrain 3D                                                                                                    | 69               |
| Aeroports et Pistes 3D.                                                                                                    | 70               |
| Pistes en Bieu:                                                                                                    | 70               |
| Pistes en Jaune                                                                                                    | 70               |
|                                                                                                    | 71               |
|                                                                                                    | 71               |
|                                                                                                    | 71               |
| Ecran Mixte                                                                                                    |                  |
| Ecran Carte Mobile                                                                                                    | 72               |
| Cartes Vectorielles                                                                                                    | 73               |
| Utilisation de Carte Mobile avec le simulateur Enigma                                                                                                    | 74               |
| Interaction avec la carte mobile                                                                                                    | 74               |
| Utilisations innovantes des Cartes Mobiles                                                                                                    | 74               |
| Format Carte Vectorielle                                                                                                    | 74               |
| Options Carte Mobile                                                                                                    | 75               |
| I ype et Orientation de la carte mobile                                                                                                    | 75               |
| Configuration du système de cartes vectorielles                                                                                                    | 17               |
| Emplacement des lichlets de donnees                                                                                                    | 11<br>70         |
| Vilesse et Direction du Verilia. Sustem                                                                                                    | 70               |
| Avertissement Présence Terrain                                                                                                    | 79<br>70         |
| Avertissement Terrain                                                                                                    | 80               |
| Configuration Avertissement Terrain                                                                                                    | 80               |
| Look ahead distance – Distance de Détection                                                                                                    | 80               |
| Activation delay after T/O – Délai d'activation après décollage                                                                                                    | 80               |
| Descent detection – Détection de descente                                                                                                    | 80               |
| Call 500 feet – Alerte 500 pieds                                                                                                    | 80               |
| Warn Terrain, Warn Pullup – Avertissement Terrain et Pull Up                                                                                                    | 80               |
| Conseils pour l'utilisation du système d'avertissement Terrain                                                                                                    | 80               |
| Fond de carte Topographique                                                                                                    | 81               |
| Composant visuel Protil Terrain                                                                                                    | 81               |
|                                                                                                    |                  |

© 2008 Delta Omega <u>www.delta-omega.com</u> <u>www.stratomaster.eu</u> Reproduction et diffsion interdites

Rev 56 23-Dec-08

| Exemple Affichage Profil Terrain                                    | 81   |
|---------------------------------------------------------------------|------|
| Interface radio VHF                                                 | 82   |
| Fréquences non liées à un aéroport                                  | 82   |
| Exemple de fichier « radio.txt »                                    | 82   |
| Interface VOR/ILS                                                   | 83   |
| Simulateur de VOR/ILS                                               | 83   |
| Composants écran NAV et ILS                                         | 84   |
| Affichages VOR et ILS                                               | 85   |
| Fonctions GLS et GVOR                                               | 86   |
| GLS/GVOR setup – Configuration GLS & GVOR                           | 86   |
| GLS Intercept distance – Distance interception GLS                  | 86   |
| GLS glideslope – Pente approche GLS                                 | 86   |
| GLS altitude mode – Mode altitude GLS                               | 86   |
| GLS outer marker distance – Distance marqueur GLS extérieur         | 86   |
| GLS middle marker distance – Distance margueur GLS milieu           | 86   |
| GVOR Enabled – GLS validé                                           | 86   |
| GVOR Range – Echelle GVOR                                           |      |
| Utilisation du GLS                                                  | 86   |
| Données GLS                                                         | 87   |
| Exemple de données GLS dans Enigma FlightPlanner                    | 87   |
| Utilisation du GLS                                                  | 87   |
| Utilisations du GLS                                                 | 88   |
| Graphique montrant une approche ILS typique                         | 88   |
| Effectuer une approche GLS avec interception                        | 88   |
| Effectuer une approche GLS directe                                  |      |
| Differences entre GLS et une approche ILS normale avec radio NAV    | 89   |
| Course inverse                                                      | 89   |
| Affichage approche GLS avec affichage IIIS et Glide slope           | 89   |
| Messages et sons liés au GLS                                        | 90   |
| GLS avec glideslope 3D et description 3D de la piste                | 90   |
| Utilisation du GVOR                                                 |      |
| Définition des balise VOR dans Enigma ElightPlanner Waypoint editor | 91   |
| Surveillance Espace Aérien                                          |      |
| Configuration surveillance Espace Aérien                            |      |
| A propos des altitudes dans la surveillance d'Espace Aérien         | 92   |
| I imitations de la surveillance Esnace Aérien                       |      |
| Calculateur Poids & Centrage                                        | 93   |
| Définition des détails de Poids et Centrage pour votre avion        |      |
| Installation des définitions Poids et Centrage dans Enjama          | 94   |
| Considérations sur l'utilisation du calculateur Poids & Centrage    | 94   |
| Déviation Magnétique                                                |      |
| Fonctionnement Multi-EFIS                                           |      |
| Fonctionnement EEIS Maître avec UI TRA en Esclave                   | 95   |
| Fonctionnement d'un système Enigma multi panneaux                   | 95   |
| Fonctionnement EFIS Maître/Esclave – Comment ca marche ?            | 95   |
| Propagation des Actions en mode Maître/Esclave                      |      |
| Configuration des Enigma Maître/Esclave                             |      |
| Configuration SD pour système Maître/Esclave                        |      |
| Notes sur les câbles USB                                            | 96   |
| Maître/Esclave et système Audio                                     |      |
| Matériel d'extension                                                |      |
| Airtalk I/O Extender – Module Airtalk Entrées/Sorties               |      |
| Airtalk Current Monitor – Module Airtalk de Surveillance Courant    | 97   |
| USB Communications server- Serveur USB de communications            |      |
| uCAN – Convertisseur CAN                                            |      |
| Mises à jour Logiciel et Matériel                                   |      |
| Mise à jour Logiciel                                                |      |
| Mise à jour Matériel                                                | 98   |
| Francomie                                                           |      |
| GARANTIE                                                            | 90   |
| LIMITATION DE RESPONSABILITE                                        | 99   |
| Index                                                               | .101 |
| Notes                                                               | 102  |
|                                                                     |      |

© 2008 Delta Omega <u>www.delta-omega.com</u> <u>www.stratomaster.eu</u> Reproduction et diffsion interdites

### Introduction

Veuillez vérifier régulièrement notre site Internet www.stratomaster.eu pour y trouver des mises à jour de cette documentation.

Enigma est un concept matériel et logiciel offrant une plateforme EFIS puissante et une application logicielle configurable par l'utilisateur.

Comme plateforme matérielle pour EFIS, Enigma fournit le dernier cri du traitement par multi processeurs avec des composants choisis pour leur résistance aux radiations en altitude. Cela est couplé avec des méthodes de conception faible puissance afin d'optimiser la performance et la fiabilité du système.

La flexibilité du système permet son adaptation à pratiquement tout aéronef et toute mission. De par son faible coût, Enigma convient aux ULM, planeurs, autogyres, mais est aussi utilisable sur des bimoteurs avec surveillance moteurs complète.

Avant de commencer l'installation de cet instrument, vous devez vous familiariser avec les contraintes d'installation et de réglementation de votre pays. Ne procédez à l'installation que si vous êtes sur d'en avoir le droit, ou demandez l'accord aux autorités compétentes. Noter également que dans certains pays l'installation ne peut être faite que par du personnel certifié.

Cet instrument ne possède pas de certification d'aucune sorte. Bien qu'il surpasse toutes les spécifications connues, il n'est pas dans les intentions du fabricant de soumettre l'instrument à une certification à cause des coûts que cela implique. De plus, cet instrument est prévu pour des aéronefs ne nécessitant pas de telles certifications. Cet instrument est en particulier prévu pour être utilisé avec :

- Avions de construction amateur
- Avions expérimentaux
- Ultralégers et microlégers
- Avions de toute autre catégorie pouvant utiliser des instruments non certifiés
- Avions ayant obtenu une autorisation pour utiliser cet instrument

#### Différences entre les EFIS Enigma et Odyssey/Voyager/Explorer

Les EFIS Enigma et Odyssey (ou Voyager/Explorer) sont presque 100% comptatibles sur le plan fonctionnel. Cette documentation peut faire état de fonctionnalités non disponible sur Enigma. Les éléments suivants ne sont pas disponibles ou fonctionnent de manière très différente sur Enigma :

- Odyssey contient une interface ARINC 429. Enigma n'en a pas et toutes les fonctions associéesen sont absentes.
- □ Odyssey contient des entrées Nagigation analogiques +/-150mV. Enigma n'en a pas et toutes les fonctions associées en sont absentes.
- Odyssey contient une interface CAN (J1939). Enigma n'en a pas et toutes les fonctions associées en sont absentes.
- Odyssey peut accepter un signal GPS NMEA externe. Enigma utilise toujours le GPS interne.
- Odyssey a une résolution d'écran VGA 640 x 480 pixels. Enigma a une résolution d'écran QVGA screen 320 x 240 pixels.
- Odyssey a un clavier auxiliaire à 8 touches. Enigma n'en a pas et utilise des fonctions Menu à la place.
- Odyssey a deux boutons rotatifs. Enigma n'en a pas et utilise si nécessaire des fonctions Menu à la place.

Cette documention décrit un système Odyssey (Voyager/Explorer). Garder à l'esprit les différences ci-dessus si vous l'utilisez avec un Enigma.

#### Plateforme matérielle

- Odyssey, Voyager, Explorer
  - Processeur principal ARM 926JE 32 bit avec 96K de mémoire statique haute vitesse, cache 16K et cache données 16K. 2.0 MOctets de RAM statique très faible puissance résistante aux radiations et non-volatile. 96MO SDRAM 100MHz non volatile. Disque interne (CF 3.0) 1GO (max 4GO) pour stocjage des fichiers et bases de données. Le processeur principal et mémoires sont sur un module remplaçable permettant des évolutions faciles du système.
  - Processeur ATMega88 pilotant l'interface ARINC429 et la conversion A/D des entrées +/-150mV.
  - o Trois récepteurs ARINC 429 (2 x vitesse normale et 1 x vitesse élevée).
  - o Un émetteur ARINC 429 (normalement utilisé en vitesse normale pour piloter un Pilote Automatique ARINC).
  - Possibilité de fonctionner à partir de la carte SD au lieu du disque interne. Par exemple pour utiliser ou tester une nouvelle configuration sans affecter le système installé.
- ENIGMA Processeur principal ARM 926JE 32 bit avec 96K de mémoire statique haute vitesse, cache 16K et cache données 16K. 4.0 MOctets de RAM statique très faible puissance résistante aux radiations et non-volatile. Mémoire Flash 8.0 MOctet pour stockage programme. Le processeur principal et mémoires sont sur un module remplaçable permettant des évolutions faciles du système.
- Toutes les mémoires en 32 bit.
- Processeur ARM 7 dédié à la navigation GPS.
- Récepteur GPS intégré, avec antenne externe forurnie.
- Processeur Atmega 128 pour acquisition, synthèse audio, contrôle et surveillance du système
- Capteurs de pression pour altitude, vitesse et indicateur d'angle d'attaque.
- Sortie Alticodeur (non certifiée) parallèle pour transpondeur mode "C"
- Sortie Données GPS au format NMEA, avec message de données RMB, RMC et GGA pour Pilote Automatique.
- Sortie Données RS232 à usage général, pour des équipements RadioNav (VOR,ILS,DME etc) ou anticollision (PCAS, FLARM)
- 2 interfaces MGL Avionics Airtalk. Pour les capteurs d'attitude, compas, et les modules d'extension MGL Avionics.
- Sortie Audio pour interphone et sortie Audio pour Haut-Parleur.
- Contient tous les circuits nécessaires à la charge d'une batterie de secours externe 12V au plomb.
- Sortie d'alimentation sécurisée pour les capteurs horizon/Compas en cas de coupure d'alimentation principale.
- Port USB
- 2 ports USB Maître
- Large gamme de tension d'alimentation 6 à 28V continu.
- Faible consommation, inférieure à 10W à luminosité maximale. 250mA à 800mA @12V selon niveau de rétro éclairage.
- ECRAN

| EFIS     | Pixels    | Dimensions              | Luminosité | Contraste | Angle de vision |          |
|----------|-----------|-------------------------|------------|-----------|-----------------|----------|
|          | HXV       | Diagonale / Hor / Ver   | NIts       |           | Horizontai      | vertical |
| Enigma   | 320 x 240 | 14.5cm (5.7") /         | 1800       | 1 :500    |                 |          |
| Explorer | 640 x 480 | 14.5cm (5.7") /         |            |           |                 |          |
| Voyager  | 640 x 480 | 20cm (8.4") / 175 / 133 | 800        | 1 :600    | +/-85°          | +80 -30  |
| Odyssey  | 640 x 480 | 26cm (10.4") /          | 800        |           |                 |          |

- Contraste et luminosité réglables séparément avec deux réglages Jour et Nuit
- Clavier de commande avec boutons à réponse tactile, facile à nettoyer et étanche à poussière/humidité.
- Emplacement carte SD pour transferts de données vers et depuis le système, et pour contenir les données (Accepte les cartes MMC mais celles-ci sont plus lentes)
- Alarmes visuelles et audio plus une sortie alarme contact non d
  éfinie pour commuter voyant d'alarme etc.
- Alarmes vocales. Fichiers audio des alarmes modifiables sur PC.
- Système d'exploitation FlightOps (tm).
- Logiciel d'application avec support pour configuration d'écrans par l'utilisateur.
- L'instrument peut être configuré avec de nombreuses options telles que unités métrique imperial ou U.S, Liaisons "Airtalk" pour instruments en double, vidage des enregistrements de vol, enregistrement des paramètres de vol, et encore plus.

#### Plateforme logicielle EFIS MGL

- Ce document décrit un EFIS MGL chargé avec le système d'exploitation MGL Avionics FlightOps (tm) et l'application Enigma standard avec des configurations d'écran standard.
- MGL Avionics fournit un interface de développement ouvert permettant à des développeurs tiers de porter leurs applications sur la plateforme EFIS MGL. Cela peut se faire à différents niveaux.
- Si vous utilisez l'EFIS MGL avec un logiciel Tiers installé, veuillez consulter la documentation correspondante.
- Si vous utilisez l'EFIS MGL avec des écrans modifiés par votre distributeur ou installateur, veuillez consulter la documentation supplémentaire fournie par ceux-ci.

#### Fonctionnalités EFIS avec logiciel et matériel standard

- Altimètre. 0-12000m. Réglage pression locale, affichage digital et analogique. Résolution dynamique en vol de 1pied au niveau de la mer.
- Vitesse Air. Analogique et digitale plus Vitesse Vraie digitale Echelle de 16 mph à 200 mph.
- Vitesse Verticale. Echelle 40 m/S 9999 ft/min.
- Vario Analogique. Echelle 10m/S 2000 ft/min. Affichage logarithmique.
- Vario compensé Energie Totale (en plus du vario standard) ne nécessitant pas de port de pression ET.
- Fenêtre affichage de l'historique Vario Energie Totale
- Sortie Alticodeur pour transpondeur mode "C"
- Sortie Données GPS au format NMEA, avec message de données RMB, RMC et GGA pour Pilote Automatique. Compatible avec TRIO AVIONICS.
- Support réseau Airtalk pour modules optionnels d'attitude <u>SP-3, SP-4, SP-5 AHRS et compas SP-1, SP-2</u>. Le lien Airtalk est aussi utilisé pour partager les données dans des configurations à plusieurs panneaux.
- Support du Stratomaster Ultra comme instrument secondaire (Ultra utilise les données de l'Enigma)
- Possibilité de connecter DEUX <u>centrales d'acquisition déportées RDAC</u> pour utilisation avec 2 moteurs ou beaucoup de canaux de mesure. Supporte les RDAC modèle XB, XD et VD.
- Avec deux RDAC la capacité de surveillance est: 24 canaux thermocouple EGT/CHT, six canaux pour sondes de température NTC (température eau ou huile, CHT Rotax 912), 2 canaux pression d'huile, 2 capteurs de débit carburant, 4 niveaux carburant, 2 entrées Compte-Tour. Possibilité de support pour pression de carburant et température carburateur.
- Entrée Capteur Débit Carburant compteur d'impulsions configurable pour permettre la calibration sur tout type de capteur. Mesure de débit sans capteur sur les moteurs à injection par mesure du temps d'ouverture injecteur (par exemple sur moteurs Hirth). Possibilité de débit différentiel si deux RDAC sont connectés.
- Support pour aéronefs à Rotor, entrée T/Mn Rotor séparée des modules RDAC.
- Support du module optionnel Airtalk <u>"Extension E/S" (I/O extender)</u> pour surveillance des volets, du train, et similaires, tout ou rien ou analogiques. Sorties pour commuter alarmes ou indicateurs.
- Support du module optionnel Airtalk de mesure de courant de charge/décharge de la batterie
- Système de navigation GPS avec grande base de données de waypoint/aéroports (jusqu'à 50.000 waypoints). Gestion dynamique des waypoints en vol, les waypoints les plus proches sont accessibles rapidement sans avoir à les chercher.
- Support de différents types d'aéroports, intersections, points de changement d'altitude (navigation verticale), navaids etc.
- Support Carte Mobile utilisant des cartes bitmap en fond de carte. Le programme sur permet l'importation de n'importe quelle image de carte en format compatible avec Windows pour la rendre compatible avec l'EFIS MGL. Utilisé aussi pour importer des images satellite du Terrain.
- Surveillance altitude Terrain (TAWS).
- VOR/DME, ILS, Glide slope, localizer avec radio NAV/COM Garmin (compatible protocole SL30).
- Concept navigation « Fusion capteurs ». Basculer simplement entre différents systèmes de navigation :
  - GPS/VOR/ILS externe sur entrées CDI/GS analogiques +/-150mV
  - o GPS/VOR/ILS externe sur entrée ARINC 429
  - o GPS/VOR/ILS externe sur entrée RS232 radio NAV/COMM
  - o GVOR (implémentation GPS du VOR sans radio NAV/COMM)
  - GLS (implémentation GPS de l'ILS sans radio NAV/COMM)
  - Marqueurs Cap et Altitude
- Programmation des fréquences sur les VHF compatibles connectées (Garmin SL30 et SL40, Filser avec port série).
- Support Cartes Mobile pour format vectoriel, combiné avec cartes bitmap ou données d'altitude.
- Navigation 3D (HITS)
- Approche Terrain 3D
- Calculateur de Poids et Centrage
- Surveillance trafic (selon les régions en fonction des différents systèmes et de leur intégration)

<sup>© 2008</sup> Delta Omega <u>www.delta-omega.com</u> <u>www.stratomaster.eu</u> Reproduction et diffsion interdites

#### Système de navigation GPS

L'EFIS contient un récepteur GPS intégré, couplé à une antenne extérieure.

Le système GPS de pointe et da qualité a les fonctionnalités suivantes :

- Moeur GPS Antaris-4 optimisé pour le fonctionnement en conditions difficiles telles que visibilité satellite lilitée ou réception multi chemins
- 16 canaux avec 8192 cases de recherche poun temps d'acqisistion (TTFF) très court
- Jusu'à 4 solutions par seconde
- Supporte les modes SBAS WAAS et EGNOS
- RAIM (Receiver Autonomous Integrity Monitoring) avec FDE (Fault Detection and Exclusion détection de panne et exclusion)

#### Principes de fonctionnement du SBAS

Le SBAS (Satellite Based Augmentation System) de l'EFIS supporte WAAS (Wide Area Augmentation System) et EGNOS (European Geostationary Navigation Overlay System).

L'implémentation est conforme à RTCA/DO-229C, équipement classe beta-1, « timeouts as per enroute case.»

Le SBAS est utilisé pour améliorer la précision de la solution de navigation en fournissant au GPS des informations sur les erreurs afin de lui permettre de les prendre en compte. Le SBAS n'est pas disponible globalement et dépends de la couverture d'un système de satellites supplémentaires.

L'EFIS peut être configuré pour utliser ou non le SBAS.

#### Principes de fonctionnement du RAIM

Le système RAIM (Receiver Autonomous Integrity Monitoring) est utilisé pour améliorer l'intégrité du GPS vis-à-vis des signaux inccorrects ou corrompus transmis par les satellites GPS. Le système RAIM utilisé utilise les recommandations courantes pour les récepteur GPS certifiés (avec TSO) :

- Quatre satellites ou plus sont nécessaires pour une solution 3D. Si un minimum de cinq satellites sont disponibles pour une solution de navigation, un satellite défectueux peut être détecté. Si un minimum de six satellites sont disponibles pour une solution de navigation, un satellite défectueux peut être détecté et éliminié de la solution (Fault Detection and Exclusion - détection de panne et exclusion).
- Sur l'EFIS, le RAIM est toujours validé et est sujet d'une géométrie DOP (Dilution Of Precision) acceptable et d'une visibilité satellites suffisante.

Documentation en français

Les documentations en francais téléchargeables sont maintenant incomplètes. mais leur table des matières permet d'avoir une idée du contenu de la documentation complète livrée avec le matériel quand nous le fournissons.

Cette mesure est malheureusement devenue nécessaire du fait du piratage de nos traductions, qui ont une valeur commerciale et représentent un travail conséquent.

Nous avons donc décidé de ne plus mettre à disposition sur Internet les documentations en français complètes mais elles restent disponibles<sup>1</sup> sur demande à documentation@delta-omega.com

#### DELTA OMEGA sarl

645 Route du Belin 38410 St Martin d'Uriage Tel: +33 4 76 59 78 10 +33 4 76 59 78 11 Fax :

www.stratomaster.eu

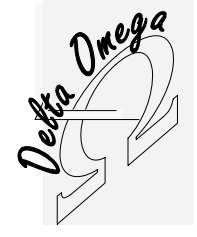

<sup>&</sup>lt;sup>1</sup> A titre gracieux pour nos clients